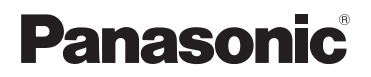

**KX-PRW120** 

## Instrukcja aplikacji Smartphone Connect

Telefon klasy premium o nowoczesnym wzornictwie z aplikacją Smartphone Connect Model **KX-PRW110** 

#### Dziękujemy za zakup produktu marki Panasonic.

Niniejszy dokument wyjaśnia zasady obsługi aplikacji Smartphone Connect. Informacje na temat funkcji systemu telefonicznego zawarte są w dostarczonej z nim Instrukcji obsługi.

#### Spis treści

#### Wprowadzenie

| Opis aplikacji | Smartphone | Connect | 3 |
|----------------|------------|---------|---|

## Pierwsze kroki

| Uruchamianie, zamykanie |    |
|-------------------------|----|
| i rejestrowanie         | .5 |
| Układ ekranu            | .5 |
| Powiadomienia o stanie  | .6 |

## Funkcje telefonu

| Uzyskiwanie połączeń7                | / |
|--------------------------------------|---|
| Korzystanie z innych funkcji podczas |   |
| połączeń stacjonarnych7              | / |
| Odbieranie połączeń stacjonarnych8   | 3 |
| Korzystanie z innych słuchawek       | 3 |

## Funkcje listy połączeń

| Wyświetlanie listy połączeń              | .10 |
|------------------------------------------|-----|
| Wykonywanie połączeń z listy             |     |
| połączeń                                 | .10 |
| Dodawanie informacji z listy połączeń do |     |
| kontaktów                                | .10 |
| Kasowanie listy połączeń                 | .10 |

## Funkcje książki telefonicznej

|         |         | •             |    |
|---------|---------|---------------|----|
| Funkcje | książki | telefonicznej | 12 |

#### Funkcje automatu zgłoszeniowego

| -99-                              |     |
|-----------------------------------|-----|
| Włączanie automatu zgłoszeniowego | o13 |
| Odtwarzanie wiadomości            | 13  |
| Kasowanie wszystkich wiadomości   | 13  |

## Inne funkcje

| Kopiowanie danych do systemu          |    |
|---------------------------------------|----|
| telefonicznego                        | 14 |
| Kopiowanie kontaktów                  | 14 |
| Kopiowanie obrazów (tylko wersja dla  |    |
| systemu Android™)                     | 15 |
| Kopiowanie dzwonków (tylko wersja dla |    |
| systemu Android)                      | 16 |
| Zarządzanie pamięcią słuchawki        | 16 |
| Zmiana ustawień dźwięku               | 17 |
| Zmiana ustawień paska stanu           |    |
| i powiadomień                         | 18 |
| Zmiana ustawień ogólnych              | 18 |
|                                       |    |

## Funkcje rejestrowania

| Rejestrowanie smartfona w dodatkowyc | h  |
|--------------------------------------|----|
| bazach                               | 19 |
| Wybór bazy                           | 19 |
| Sprawdzanie punktu dostępu           |    |
| bezprzewodowego                      | 20 |
| Wyrejestrowywanie smartfona          | 20 |
|                                      |    |

### Informacje dodatkowe

| Rozwiązywanie problemów | 22 |
|-------------------------|----|
| Komunikaty o błędach    | 22 |
| Rozwiązywanie problemów | 25 |

## Opis aplikacji Smartphone Connect

Po zainstalowaniu na smartfonie bezpłatnej aplikacji Smartphone Connect, można go używać jako dodatkowego urządzenia w posiadanym systemie telefonicznym. Aplikacja oferuje następujące funkcje:

- nawiązywanie i odbieranie połączeń z numeru stacjonarnego
- nawiązywanie i odbieranie połączeń interkomowych
- odtwarzanie wiadomości z automatu zgłoszeniowego
- sprawdzanie listy połączeń
- kopiowanie kontaktów ze smartfona do systemu telefonicznego
- transfer połączeń z numerów stacjonarnych między smartfonem i słuchawkami
- kopiowanie obrazów ze smartfona do słuchawek w celu ustawienia ich jako tapety (tylko wersja dla systemu Android)
- kopiowanie dzwonków ze smartfona do słuchawek (tylko wersja dla systemu Android)

#### Wymagania

Sprawdź najnowsze informacje na następującej stronie pomocy technicznej: https://panasonic.net/cns/pcc/support/tel/air/

- iPhone i iPad (iOS 8.0 i nowsze) lub urządzenia Android (Android 4.0 i nowsze)<sup>\*1</sup> (Według stanu na październik 2017)
- Następujące urządzenia Android nie obsługują aplikacji Smartphone Connect.
  - Urządzenia Android, które nie są obsługiwane przez Google Play™
  - Urządzenia Android o ograniczonej funkcjonalności sprzętowej (Wymagana obsługa Bluetooth<sup>®</sup>, Wi-Fi<sup>®</sup> i mikrofonu.)
- Kompatybilny system telefoniczny firmy Panasonic (patrz poniżej)
- Router bezprzewodowy (zalecana wersja IEEE 802.11g lub IEEE 802.11n)
- Aplikacja Smartphone Connect; informacje dotyczące pobierania są dostępne na poniższej stronie internetowej

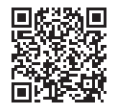

## https://panasonic.net/cns/pcc/support/tel/air/

- Aby baza i smartfon mogły łączyć się bezprzewodowo z siecią domową przez router bezprzewodowy, należy je skonfigurować. Dodatkowe informacje można znaleźć w Instrukcji obsługi dostarczonej z systemem telefonicznym.
- Aby móc korzystać z większości funkcji aplikacji, smartfon musi zostać połączony z tym samym routerem bezprzewodowym, co baza. (Nie można używać tych funkcji, będąc poza domem).
- \*1 Minimalna zalecana rozdzielczość ekranu: 1280×720. W przypadku niższej rozdzielczości ekranu tekst może nie być wyświetlany prawidłowo.

#### Informacje o funkcjonalności

 Prawidłowe działanie aplikacji zależy od środowiska systemowego, w tym modelu smartfona, podłączonych do niego urządzeń peryferyjnych i zainstalowanych na nim aplikacji.

#### Kompatybilne systemy telefoniczne firmy Panasonic

- KX-PRW110
- KX-PRW120

#### Informacje dodatkowe

- Wygląd i dane techniczne mogą ulec zmianie bez uprzedzenia.
- Ilustracje, zrzuty ekranowe i tekst interfejsu produktu przedstawione w tym dokumencie mają charakter wyłącznie poglądowy i mogą odbiegać od wyglądu rzeczywistego produktu.
- Sufiks w numerach modeli wymienionych w tym dokumencie jest pomijany.
- Używając iPada lub urządzenia z systemem Android, które nie obsługuje komórkowych połączeń telefonicznych, funkcje takich połączeń będą niedostępne. W zależności od danych technicznych i ograniczeń urządzenia, inne funkcje również mogą być niedostępne.
- Opisywany produkt zawiera biblioteki Apache Commons Net 3.2, licencjonowane zgodnie z Apache License Version 2.0. Licencję można pobrać ze strony http://www.apache.org/ licenses/LICENSE-2.0.html. Kod źródłowy do tego oprogramowania jest dostępny na stronie http://commons.apache.org/configuration/.
- Umowa licencyjna użytkownika końcowego (EULA) dotycząca aplikacji Smartphone Connect jest dostępna na następującej stronie internetowej: http://panasonic.net/cns/pcc/ support/tel/air/

#### Znaki towarowe

- Google, Google Play i Android są znakami towarowymi Google Inc.
- iPhone i iPad są znakami towarowymi firmy Apple Inc., zastrzeżonymi w Stanach Zjednoczonych i innych krajach.
- Wi-Fi jest zastrzeżonym znakiem towarowym lub znakiem towarowym stowarzyszenia Wi-Fi Alliance.
- Znak słowny i logo Bluetooth są zastrzeżonymi znakami towarowymi firmy Bluetooth SIG, Inc. i wszelkie wykorzystanie takich znaków przez firmę Panasonic Corporation jest objęte licencją.
- Wszystkie inne znaki towarowe i znaki fabryczne wymienione w niniejszej Instrukcji są własnością odnośnych producentów.

## Uruchamianie, zamykanie i rejestrowanie

#### Uruchamianie aplikacji

Uruchom aplikację Smartphone Connect, stukając jej ikonę (przedstawioną poniżej).

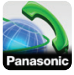

#### Uwaga:

- Przy pierwszym uruchomieniu aplikacji zostanie wyświetlona umowa licencyjna użytkownika końcowego.
- iPhone/iPad

Jeśli dane urządzenie nie obsługuje opisywanej aplikacji, przy jej uruchomieniu zostanie wyświetlony komunikat o niekompatybilności.

#### Zamykanie aplikacji

#### iPhone/iPad

Zamknij aplikację, korzystając z paska wielozadaniowego.

#### Android

Stuknij i lub naciśnij przycisk menu na smartfonie, po czym stuknij [Wyjdź]. (Metoda otwierania menu opcji zależy od urządzenia).

#### Rejestrowanie smartfona w bazie

Smartfon może zostać zarejestrowany w maksymalnie 4 bazach, a w każdej bazie można zarejestrować maksymalnie 4 smartfony.

#### Pierwsze rejestrowanie

Przy pierwszym uruchomieniu aplikacji pojawi się komunikat, aby zarejestrować smartfon w bazie.

- Upewnij się, że funkcja Wi-Fi w smartfonie jest włączona i że smartfon jest połączony z tą samą siecią bezprzewodową, co baza.
- 2 Uruchom aplikację.

- Kiedy pojawi się komunikat, aby zarejestrować smartfon w bazie, stuknij [Start].
  - Aplikacja wyszuka bazy połączone z tą samą siecią bezprzewodową, co smartfon. Jeśli nie zostanie znaleziona żadna baza, możesz stuknąć [Szukaj], aby wyszukać ponownie.
  - Jeśli istnieje kilka niezarejestrowanych baz połączonych z siecią bezprzewodową, wybierz żądaną bazę, a kiedy pojawi się komunikat, wprowadź nazwę bazy i słuchawki.
- 4 Zaczekaj, aż proces rejestracji zakończy się.
  - Po zakończeniu rejestracji zostanie wyświetlony ekran [Klawiatura] aplikacji.

#### Uwaga:

- Po rejestracji możesz potwierdzić, że aplikacja jest połączona z bazą na podstawie ikony na pasku stanu (tylko wersja dla systemu Android) lub powiadomienia (str. 6).
- W razie potrzeby możesz później zmienić nazwę bazy i słuchawki powiązanych ze smartfonem (str. 19).

#### Rejestrowanie dodatkowych baz

Patrz "Rejestrowanie smartfona w dodatkowych bazach" na str. 19.

## Układ ekranu

Aplikacja zawiera pokazane poniżej ekrany. Możesz przełączać między ekranami, stukając odpowiednią zakładkę.

## [Klawiatura]

Służy do wybierania numerów telefonów i wykonywania połączeń stacjonarnych.

#### Pierwsze kroki

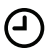

## Rej. poł.]

Służy do wyświetlania listy połączeń stacjonarnych, w tym połączeń wychodzących, przychodzących i nieodebranych.

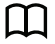

#### [Kontakty]

Służy do wykonywania połączeń z kontaktami zapisanymi w smartfonie.

••• [Więcej] (iPhone/iPad)

## (Android)

Służy do uzyskiwania dostępu do innych funkcji aplikacji, takich jak funkcje automatu zgłoszeniowego, kopiowanie danych ze smartfona do słuchawek, zmiana ustawień i wyświetlanie plików pomocy aplikacji (wymagane połączenie z Internetem).

#### Otwieranie menu opcji

Menu opcji jest dostępne na wybranych ekranach i oferuje dostęp do dodatkowych funkcji i ustawień.

#### iPhone/iPad

Wybierz [Menu].

#### Android

Stuknij i lub naciśnij przycisk menu na smartfonie. (Metoda otwierania menu opcji zależy od urządzenia).

## Powiadomienia o stanie

#### iPhone/iPad

Komunikaty o blędach i powiadomienia o stanie są wyświetlane w centrum powiadomień systemu iOS. Dodatkowo, jeśli aplikacja nie może połączyć się z bazą, na ekranie **[Klawiatura]** zostanie wyświetlona ikona . Upewnij się, że baza jest włączona, oraz że baza i smartfon są w zasięgu routera bezprzewodowego. Dodatkowe informacje na temat rozwiązywania problemów zawiera str. 22.

#### Android

Komunikaty o błędach, powiadomienia o stanie i poniższe ikony są wyświetlane na pasku stanu smartfona i w panelu powiadomień.

- Informuje, że aplikacja jest połączona z bazą i może być używana do korzystania z funkcji systemu telefonicznego.
- Informuje, że aplikacja nie może połączyć się z bazą. Upewnij się, że baza jest włączona, oraz że baza i smartfon są w zasięgu routera bezprzewodowego. Dodatkowe informacje na temat rozwiązywania problemów zawiera str. 22.
  - Informuje o nieodebranym połączeniu stacjonarnym.
- Informuje o nowej wiadomości w automacie zgłoszeniowym. (Tylko model KX-PRW120)
- Informuje, że usługa poczty głosowej dla połączeń stacjonarnych zarejestrowała nową wiadomość.
- Informuje o przychodzącym połączeniu stacjonarnym.
- Informuje o aktywnym lub wstrzymanym połączeniu stacjonarnym. (Zielona ikona)
- Informuje o aktywnym lub wstrzymanym połączeniu stacjonarnym w innej słuchawce (lub smartfonie). (Czerwona ikona)

## Uzyskiwanie połączeń

Aplikacja umożliwia wykonywanie połączeń stacjonarnych, komórkowych i interkomowych.

#### Ważne:

 Aby móc korzystać z większości funkcji aplikacji Smartphone Connect, smartfon musi obsługiwać połączenie z bazą przez sieć bezprzewodową. Upewnij się, że funkcja Wi-Fi w smartfonie jest włączona.

#### Wybieranie ręczne

- 1 Uruchom aplikację i wyświetl ekran [Klawiatura].
- 2 Wpisz numer telefonu.
  - Aby skasować numer, wybierz
  - Aby wstawić pauzę w wybieraniu, stuknij i przytrzymaj <del>X</del>.
- 3 Stuknij [Stacjonarny] lub [Komórka], aby wybrać sieć, której chcesz użyć do wykonania połączenia.
- 4 Aby zakończyć połączenie stacjonarne, stuknij [Rozłącz].

#### Uwaga:

- Jeśli w trakcie połączenia stacjonarnego otrzymasz i odbierzesz połączenie komórkowe, połączenie stacjonarne zostanie przerwane lub wstrzymane, odpowiednio do ustawienia [Obsługa połączeń stac.] (patrz "Zmiana ustawień ogólnych" na str. 18).
- Pamiętaj, aby po zakończeniu połączenia stacjonarnego wybierz [Rozłącz], nawet jeśli rozmówca rozłączy się pierwszy.
   W przeciwnym razie połączenie stacjonarne nie zostanie rozłączone.
- Jeśli baza jest zajęta w trakcie próby wykonania połączenia stacjonarnego, możesz usłyszeć sygnał zajętości.
- Jeśli tryb retransmisji bazy będzie włączony, połączenia stacjonarne i interkomowe mogą być rozłączane, kiedy

smartfon będzie przechodził między zasięgiem bezprzewodowym routera bezprzewodowego i bazy.

#### Połączenie z kontaktem

- 1 Uruchom aplikację i wyświetl ekran [Kontakty].
- 2 Stuknij żądany kontakt i w razie potrzeby wybierz żądany numer telefonu.
- 3 Stuknij [Stacjonarny] lub [Komórka], aby wybrać sieć, której chcesz użyć do wykonania połączenia.
- 4 Aby zakończyć połączenie stacjonarne, stuknij [Rozłącz].

## Korzystanie z innych funkcji podczas połączeń stacjonarnych

#### Klawiatura

Stuknij **[Klawiat]** podczas połączenia, jeśli chcesz wprowadzać numery, na przykład w trakcie nawigacji po głosowym systemie menu centrum obsługi telefonicznej. Wybierz **[Anuluj]**, aby ukryć klawiaturę.

#### Odtwarzanie dźwięku (głośnik, Bluetooth, zestaw słuchawkowy)

#### iPhone/iPad

Stuknij **[Źródło audio]**, aby wyświetlić listę dostępnych urządzeń, po czym stuknij żądane urządzenie odtwarzające dźwięk, aby je wybrać.

#### Android

Stuknij **[Głośnik]**, aby włączyć lub wyłączyć głośnik smartfona w trakcie połączenia. Po połączeniu smartfona z urządzeniem obsługującym Bluetooth stuknij ikonę audio (głośnik, Bluetooth itp.), aby przełączać między dostępnymi urządzeniami.

#### Funkcje telefonu

#### Wyciszenie

Stuknij **[Wył.mik]** w trakcie połączenia w celu wyciszenia mikrofonu smartfona, aby rozmówca nie mógł Cię słyszeć. Wybierz **[Wył.mik]** ponownie, aby wyłączyć wyciszenie.

#### Zawieszenie rozmowy

Wybierz **[Zawieś]** w trakcie trwania połączenia, aby je wstrzymać. Wybierz **[Zawieś]** ponownie, aby powrócić do rozmowy.

#### Ponowne przywołanie

Stuknij **[R]** w trakcie połączenia, aby użyć funkcji ponownego przywoływania w systemie telefonicznym, na przykład aby odebrać połączenie oczekujące lub przełączać między dwoma różnymi połączeniami.

## Odbieranie połączeń stacjonarnych

#### Odbieranie połączenia stacjonarnego

Podczas odbierania połączenia stacjonarnego zostanie wyświetlony ekran odbioru połączenia. Wybierz **[Odbierz]**.

#### Uwaga:

• Android

Jeżeli nie wyświetla się ekran odbioru połączenia, wykonaj następujące czynności. (Jeśli telefon jest zablokowany, odblokuj go)

- Stuknij tymczasowo wyświetlane powiadomienie w górnej części ekranu lub przeciągnij w dół pasek stanu i stuknij wyświetloną aplikację Smartphone Connect.
- 2 Wybierz [Odbierz].

- Pamiętaj, aby po zakończeniu połączenia wybierz [Rozłącz], nawet jeśli rozmówca rozłączy się pierwszy. W przeciwnym razie połączenie stacjonarne nie zostanie rozłączone.
- Możesz tymczasowo wyłączyć dzwonek, wybierając [Wył. dzw.]. Pozostałe słuchawki nadal będą dzwonić.
- Informacje na temat zmiany dzwonka dla połączeń stacjonarnych i interkomowych zawiera str. 17.
- iPhone/iPad

Jeśli chcesz, aby aplikacja odbierała połączenia nawet wtedy, kiedy działa w tle, włącz ustawienie **[Praca w tle]** (patrz "Zmiana ustawień ogólnych" na str. 18).

W przypadku połączenia przychodzącego smartfon zachowuje się odpowiednio do ustawień dźwięku aplikacji (str. 17) i głośności aplikacji. Pamiętaj, że przełącznik dzwonka/wyciszania urządzenia nie wpływa na działanie aplikacji.

Android

W przypadku połączenia przychodzącego smartfon zachowuje się odpowiednio do jego ustawień wibracji i trybu cichego.

# Korzystanie z innych słuchawek

## Uzyskiwanie połączeń interkomowych

- 1 Uruchom aplikację i wyświetl ekran [Klawiatura].
- 2 Wybierz [Interkom].
- 3 Stuknij żądaną słuchawkę.
- 4 Po zakończeniu wybierz [Rozłącz], aby zakończyć połączenie.

#### Uwaga:

 Nie można nawiązywać połączeń interkomowych z innymi smartfonami.

#### iPhone/iPad

Jeśli w trakcie połączenia interkomowe otrzymasz połączenie komórkowe, połączenie interkomowe zostanie automatycznie rozłączone.

#### • Android

Jeśli w trakcie połączenia interkomowego odbierzesz połączenie komórkowe, połączenie interkomowe zostanie automatycznie rozłączone.

## Przekazywanie połączeń stacjonarnych do słuchawki

#### 1 iPhone/iPad

W trakcie połączenia stacjonarnego stuknij **[Menu]**.

#### Android

W trakcie połączenia stacjonarnego stuknij i lub naciśnij przycisk menu na smartfonie.

- 2 Wybierz [Interkom].
- Wybierz żądaną słuchawkę i zaczekaj, aż jej użytkownik odbierze połączenie.
  - Możesz anulować i powrócić do połączenia, wybierając [Zawieś]
- 4 Kiedy użytkownik słuchawki odbierze połączenie, stuknij [Rozłącz], aby zakończyć połączenie i przekazać je do drugiej słuchawki.

#### Uwaga:

 Nie można przekazywać połączeń stacjonarnych do innych smartfonów.

#### Tworzenie połączeń konferencyjnych

#### <u>iPhone/iPad</u> W trakcie połączenia stacjonarnego stuknij [Menu]. <u>Android</u> W trakcie połączenia stacjonarnego

stuknij i lub naciśnij przycisk menu na smartfonie.

2 Wybierz [Interkom].

- Wybierz żądaną słuchawkę i zaczekaj, aż jej użytkownik odbierze połączenie.
  - Możesz anulować i powrócić do połączenia, wybierając [Zawieś].
- 4 Kiedy użytkownik słuchawki odbierze połączenie, otwórz menu opcji i stuknij [Konferencja], aby rozpocząć połączenie konferencyjne.
  - Możesz wtedy rozmawiać z rozmówcą zewnętrznym i z użytkownikiem innej słuchawki.
- 5 Po zakończeniu wybierz [Rozłącz], aby opuścić połączenie konferencyjne.
  - Użytkownik innej słuchawki może kontynuować rozmowę z rozmówcą zewnętrznym.

#### Uwaga:

 Tylko jeden smartfon może uczestniczyć w połączeniu konferencyjnym.

## Dołączanie do połączenia

Jeśli z innej słuchawki nawiązano połączenie stacjonarne, możesz dołączyc do niego, stukając **[W użyciu]**.

## Wyświetlanie listy połączeń

- 1 Uruchom aplikację i wyświetl ekran [Rej. poł.].
- Stuknij żądaną zakładkę, aby wyświetlić wychodzące, przychodzące lub nieodebrane połączenia stacjonarne.

#### Uwaga:

- Lista połączeń wychodzących zawiera połączenia stacjonarne wykonywane tylko ze smartfona.
- Listy połączeń przychodzących i nieodebranych zawierają połączenia stacjonarne otrzymane tylko wtedy, gdy smartfon był połączony z bazą.
- Połączenia, które zostały zablokowane za pomocą funkcji blokowania połączeń w bazie, nie są wyświetlane na liście połączeń.

## Wykonywanie połączeń z listy połączeń

- 1 Uruchom aplikację i wyświetl ekran [Rej. poł.].
- Stuknij żądaną zakładkę, aby wyświetlić wychodzące, przychodzące lub nieodebrane połączenia stacjonarne.

#### 3 <u>iPhone/iPad</u> Stuknij żądany numer telefonu. <u>Android</u> Wybierz **C** obok żądanego numeru telefonu lub osoby.

4 Wykonaj połączenie z ekranu [Klawiatura]

## Dodawanie informacji z listy połączeń do kontaktów

- 1 Uruchom aplikację i wyświetl ekran [Rej. poł.].
- 2 Stuknij żądaną zakładkę, aby wyświetlić wychodzące, przychodzące lub nieodebrane połączenia stacjonarne.

#### 3 iPhone/iPad

Wybierz O obok osoby lub numeru telefonu, które chcesz dodać.

#### Android

Wybierz wpis osoby lub numer telefonu, które chcesz dodać.

4 Wybierz [Utwórz nowy kontakt] lub [Dodaj do istniejącego kontaktu] i postępuj według instrukcji wyświetlanych na ekranie.

## Kasowanie listy połączeń

Możesz skasować listy połączeń wychodzących, przychodzących i nieodebranych.

#### iPhone/iPad

- 1 Uruchom aplikację i wyświetl ekran [Rej. poł.].
- Stuknij żądaną zakładkę, aby wyświetlić wychodzące, przychodzące lub nieodebrane połączenia stacjonarne.
- 3 Wybierz [Menu].
- 4 Aby skasować wszystkie połączenia:
  - → Wybierz [Usuń wszystkie połączenia].
    - Ta opcja jest niedostępna dla połączeń nieodebranych.
  - Aby skasować wybrane połączenia:
  - → Stuknij [Usuń wybrane połączenia], użyj standardowej metody systemu iOS, aby usunąć wybrane elementy, po czym stuknij [Gotowe].
- Android

- 1 Uruchom aplikację i wyświetl ekran [Rej. poł.].
- Stuknij żądaną zakładkę, aby wyświetlić wychodzące, przychodzące lub nieodebrane połączenia stacjonarne.
- 3 Aby skasować wszystkie połączenia:
  - → Stuknij i lub naciśnij przycisk menu na smartfonie, po czym wybierz opcję kasowania.
    - Połączenia nieodebrane można kasować tylko pojedynczo.
  - Aby skasować jedno połączenie:
  - → Wybierz połączenie, które chcesz skasować, po czym wybierz m.
- 4 Wybierz [OK].

## Funkcje książki telefonicznej

#### iPhone/iPad

Możesz korzystać z funkcji książki telefonicznej aplikacji w podobny sposób, w jaki korzystasz z aplikacji kontaktów w smartfonie.

#### Uwaga:

- W przypadku iPada lub iPada mini, aplikacja Smartphone Connect nie obsługuje dodawania ani edycji zdjęcia kontaktu.
- Wiele funkcji aplikacji działa po wyświetleniu informacji zapisanych w kontaktach urządzenia. W zależności od wersji oprogramowania urządzenia może zostać wyświetlone okno dialogowe z pytaniem, czy chcesz zezwolić aplikacji na dostęp do kontaktów. W razie potrzeby możesz później zmienić to ustawienie w sekcji prywatności w aplikacji "Ustawienia" w urządzeniu.
- Jeśli zmienisz ustawienie prywatności, aplikacja uruchomi się ponownie.
   W przypadku aktywnego połączenia zostanie ono rozłączone. Dlatego zalecamy zmianę tego ustawienia tylko, kiedy nie prowadzisz połączenia.

#### Android

Używaj aplikacji książki telefonicznej w smartfonie, aby dodawać, edytować i kasować zapisane w nim kontakty.

#### Uwaga:

- Aby dokonać połączenia z kontaktem zapisanym w smartfonie, patrz "Połączenie z kontaktem" na str. 7.
- Aby skopiować kontakty zapisane w smartfonie do książki telefonicznej bazy, patrz "Kopiowanie kontaktów" na str. 14.

#### Funkcje automatu zgłoszeniowego

## Włączanie automatu zgłoszeniowego

Funkcje automatu zgłoszeniowego są dostępne tylko w modelu KX-PRW120.

- 1 Uruchom aplikację i wyświetl ekran [Więcej].
- 2 Wybierz [Połącz z automatem zgłoszeniowym] → [Automat zgłosz.WŁ.].

## Odtwarzanie wiadomości

Kiedy system telefoniczny zarejestruje nowe wiadomości, na pasku stanu zostanie wyświetlona ikona (tylko wersja dla systemu Android), a funkcja powiadamiania w smartfonie wyświetli powiadomienie. Aby szybko odtworzyć wiadomości, wybierz powiadomienie i użyj sterowania odtwarzaniem, zgodnie z poniższym opisem.

- 1 Uruchom aplikację i wyświetl ekran [Więcej].
- 2 Wybierz [Połącz z automatem zgłoszeniowym] → [Odtwórz].
  - System telefoniczny odtwarza nowe wiadomości. Jeśli nie ma żadnych nowych wiadomości, zostaną odtworzone stare wiadomości.
  - Podczas odtwarzania wiadomości dostępne sa poniższe operacje.
    - [Pomiń]: Odtwarza następną wiadomość.
    - [Powtórz]: Odtwarza bieżącą wiadomość od początku lub odtwarza poprzednią wiadomość.
    - [Stop]: Przerywa odtwarzanie wiadomości i wraca do poprzedniego ekranu.
    - [Usuń]: Kasuje bieżącą wiadomość.
    - [Rozłącz]: Przerywa odtwarzanie wiadomości i zamyka automat zgłoszeniowy.

- [Źródło audio] (tylko urządzenia iPhone/iPad): Umożliwia wybór innego urządzenia odtwarzającego dźwięk.
- [Głośnik] (tylko wersja dla systemu Android): Przełącza między głośnikiem smartfona i słuchawką douszną. Po połączeniu smartfona z urządzeniem obsługującym Bluetooth stuknij ikonę audio (głośnik, Bluetooth itp.), aby przełączać między dostępnymi urządzeniami.
- 3 Po zakończeniu wybierz [Rozłącz], aby zamknąć automat zgłoszeniowy.

## Kasowanie wszystkich wiadomości

- 1 Uruchom aplikację i wyświetl ekran [Więcej].
- 2 Stuknij [Połącz z automatem zgłoszeniowym] → [Skasuj wszystkie] → [OK].

## Kopiowanie danych do systemu telefonicznego

Możesz kopiować różne dane ze smartfona do systemu telefonicznego. W trakcie kopiowania danych możesz obserwować postęp na ekranie słuchawki.

#### Uwagi dotyczące kopiowania danych

- Podczas kopiowania wyświetlany jest przybliżony czas kopiowania. W razie zmiany warunków sieciowych czas kopiowania danych może się wydłużyć.
- Jeśli w trakcie kopiowania danych otrzymasz stacjonarne połączenie przychodzące, kopiowanie zostanie przerwane. Dane skopiowane przed otrzymaniem połączenia zostaną zachowane.
- Słuchawka nie może wykonywać połączeń w trakcie odbierania danych.
- Jeśli nazwy plików zawierają znaki nieobsługiwane przez słuchawkę, po skopiowaniu zostaną one zastąpione symbolem "\*".
- iPhone/iPad

Jeśli aplikacja pozostanie w tle przez około 10 minut, wszystkie bieżące operacje zostaną anulowane. Podczas przesyłania danych należy dopilnować, aby aplikacja była na pierwszym planie do czasu zakończenia kopiowania.

<u>Android</u>

Aby skorzystać z funkcji kopiowania danych, smartfon musi być wyposażony w kartę SD lub dostępną dla użytkownika pamięć wewnętrzną.

## Kopiowanie kontaktów

Możesz kopiować kontakty ze smartfona do książki telefonicznej bazy. Podczas kopiowania kontaktów nazwa i numer telefonu są kopiowane do bazy, a zdjęcia kontaktów są kopiowane do wybranych słuchawek.

#### Uwagi dotyczące kopiowania kontaktów

- Kopiowanie obejmuje tylko pierwsze 16 znaków nazwy kontaktu i pierwsze 24 cyfry numeru telefonu kontaktu.
- W razie przypisania do kontaktu wielu numerów telefonów, tylko pierwsze 6 numerów telefonów zostanie skopiowanych.
- W książce telefonicznej bazy można zapisać maksymalnie 500 kontaktów (w sumie 500 numerów telefonów). W każdej słuchawce można zapisać maksymalnie 500 zdjęć kontaktów.
- Jeśli wpis książki telefonicznej zostanie skasowany z książki telefonicznej bazy, jego zdjęcie nie zostanie skasowane. Możesz skasować je ręcznie (str. 16).
- Kontakty bez przypisanego numeru telefonu nie zostaną skopiowane.
- Numery telefonów zapisane z wykorzystaniem symbolu połączeń międzynarodowych "+" zostaną skonwertowane odpowiednio do ustawień kodu konwersji numerów telefonicznych bazy. Po skopiowaniu kontaktów ze smartfona do bazy należy sprawdzić, czy numery telefonów zostały skonwertowane prawidłowo.
- Jeśli pamięć bazy zapełni się w trakcie kopiowania, ostatni prawidłowo skopiowany kontakt zostanie wyświetlony na słuchawce.
- Jeśli informacje kontaktowe zawierają znaki nieobsługiwane przez bazę lub słuchawkę, po skopiowaniu zostaną one zastąpione symbolem "\*".

#### Kopiowanie określonych kontaktów

1 Uruchom aplikację i wyświetl ekran [Więcej].

- 2 Wybierz [Wyślij kontakty] → [Dod. do listy].
  - Uruchomi się aplikacja książki telefonicznej smartfona.
- 3 Stuknij żądany kontakt.
  - Wybrany kontakt zostanie dodany do listy elementów, które zostaną skopiowane. Wybierz [Dod. do listy], aby wybrać inny kontakt.
- 4 Po dodaniu wszystkich kontaktów, które chcesz skopiować, wybierz [Dalej].
- 5 Wysyłając kontakty z dołączonymi zdjęciami, wybierz słuchawki, do których chcesz skopiować zdjęcia kontaktów, po czym stuknij [Wyślij].

## Kopiowanie wszystkich kontaktów

- 1 Uruchom aplikację i wyświetl ekran [Więcej].
- 2 Stuknij [Wyślij kontakty] → [Wyślij wszyst.] → [OK].
- 3 Wysyłając kontakty z dołączonymi zdjęciami, wybierz słuchawki, do których chcesz skopiować zdjęcia kontaktów, po czym stuknij [Wyślij].

## Konfigurowanie kodów konwersji numerów telefonicznych

Jeśli zapisujesz numery telefonów w kontaktach smartfona, używając symbolu "+" i numeru kierunkowego kraju, zalecamy zapisanie w bazie poniższych kodów.

#### Prefiks międzynarodowy

Zapisz prefiks międzynarodowy, który należy wybrać w przypadku ręcznego wybierania międzynarodowych numerów telefonów.

- 1 Używając jednej ze słuchawek dostarczonych z systemem telefonicznym, naciśnij [Menu] (prawy klawisz funkcyjny) (#11][7]
- 2 Wpisz odpowiedni numer (maks. 4 cyfry).  $\rightarrow$  [OK]  $\rightarrow$  [ $\neg$ O]

#### Numer kierunkowy kraju

Zapisz numer kierunkowy kraju, wymagany, kiedy dzwonisz do swojego kraju z zagranicy.

- 1 Używając jednej ze słuchawek dostarczonych z systemem telefonicznym, naciśnij [Menu] (prawy klawisz funkcyjny) (#118
- 2 Wpisz odpowiedni numer (maks. 4 cyfry).  $\rightarrow$  [OK]  $\rightarrow$  [ $\frown$ C]

#### Prefiks krajowy

Jeśli zapisujesz krajowe numery telefonów w smartfonie, używając symbolu "+" oraz numeru kierunkowego kraju, zapisz numer, który powinien zastąpić numer kierunkowy kraju w połączeniach krajowych.

- 1 Używając jednej ze słuchawek dostarczonych z systemem telefonicznym, naciśnij [Menu] (prawy klawisz funkcyjny) #119
- 2 Wpisz odpowiedni numer (maks. 4 cyfry). → [OK] → [∽₼]

#### Ważne:

 Po skopiowaniu kontaktów ze smartfona do bazy należy sprawdzić, czy numery telefonów zostały skonwertowane prawidłowo.

## Kopiowanie obrazów (tylko wersja dla systemu Android™)

Możesz kopiować obrazy ze smartfona do słuchawek, aby następnie używać ich jako tapet.

- 1 Uruchom aplikację i wyświetl ekran [Więcej].
- 2 Wybierz [Wyślij tapetę].
  - Uruchomi się domyślna aplikacja przeglądarki obrazów smartfona.
- 3 Wybierz wymagane zdjęcie.
- 4 Przytnij obraz.

#### Inne funkcje

5 Wybierz słuchawki, do których chcesz skopiować zdjęcie, po czym stuknij [Wyślij].

#### Uwaga:

 W każdej słuchawce można zapisać 2 obrazy do wykorzystania jako tapety.

## Kopiowanie dzwonków (tylko wersja dla systemu Android)

Możesz skopiować bieżący dzwonek smartfona do innych słuchawek.

- 1 Uruchom aplikację i wyświetl ekran [Więcej].
- $\label{eq:constraint} 2 \quad \text{Wybierz} \ [Wyślij \, dzwonek] \rightarrow [Wyślij].$
- Wybierz słuchawki, do których chcesz skopiować dzwonek, po czym stuknij [Wyślij].

#### Uwaga:

- Możesz skopiować tylko bieżący dzwonek smartfona. Aby skopiować określony dzwonek, najpierw ustaw go jako dzwonek smartfona.
- W każdej słuchawce można zapisać maksymalnie 30 plików dzwonków lub łącznie 60 sekund dźwięku. Nazwy plików są ograniczone do 29 znaków, nie licząc rozszerzenia pliku.
- Można skopiować tylko pierwsze 60 sekund dzwonka. W razie potrzeby użyj aplikacji innej firmy do edycji dźwięku, aby skrócić żądany dzwonek przed jego skopiowaniem.
- Ta funkcja obsługuje tylko dzwonki MP3. Jeśli dzwonek smartfona ma inny format pliku, nie można go skopiować.
- Ta funkcja obsługuje tylko dzwonki zapisane na karcie SD lub w dostępnej dla użytkownika pamięci wewnętrznej smartfona. Wbudowanych dzwonków nie można kopiować.

# Zarządzanie pamięcią słuchawki

Jeśli używasz smartfona do kopiowania obrazów (używanych przez słuchawki jako tapety), zdjęć (dołączonych do kontaktów w smartfonie) lub dzwonków, możesz sprawdzić wykorzystanie pamięci słuchawki i usunąć niepotrzebne elementy, aby udostępnić więcej pamięci.

#### Sprawdzanie użycia pamięci

- 1 Używając jednej ze słuchawek dostarczonych z systemem telefonicznym, naciśnij [Menu] (prawy klawisz funkcyjny) [#]6[7]0]

#### Kasowanie danych z pamięci słuchawki

#### Kasowanie jednego elementu

- 1 Używając jednej ze słuchawek dostarczonych z systemem telefonicznym, naciśnij [Menu] (prawy klawisz funkcyjny) [#]6[7]0]
- 2 [ $\clubsuit$ ]: "Zajęta"  $\rightarrow$  [Szczegóły]
- 3 [ $\blacklozenge$ ]: Wybierz typ danych.  $\rightarrow$  [Menu]
- 4  $[ \stackrel{\blacktriangle}{\P} ]$ : "Pokaż"  $\rightarrow$  [OK]
- 5 [ $\clubsuit$ ]: Wybierz odpowiedni element.  $\rightarrow$  [Usuń]
- 6  $[ \overset{\blacktriangle}{\mathbf{v}} ]$ : "Tak"  $\rightarrow [OK] \rightarrow [ \frown O ]$

#### Kasowanie wszystkich elementów tego samego typu

- 1 Używając jednej ze słuchawek dostarczonych z systemem telefonicznym, naciśnij [Menu] (prawy klawisz funkcyjny) [#]6[7]0
- 2  $\left[ \begin{smallmatrix} \bullet \\ \bullet \end{smallmatrix} \right] : "Zajęta" \rightarrow [Szczegóły]$
- 3 [♠]: Wybierz typ danych. → [Menu]
- 4 [ $\blacklozenge$ ]: "Usuń wszystko"  $\rightarrow$  [OK]

- 5  $[ \stackrel{\blacktriangle}{\bullet} ]$ : "Tak"  $\rightarrow$  [OK]
- 6  $[ \overset{\texttt{A}}{\bullet} ]: ``Tak" \rightarrow [OK] \rightarrow [\frown \bigcirc]$

#### Uwaga:

- Jeśli skasujesz dzwonek, który był używany jako dzwonek słuchawki, zostanie użyty "Ton dzwon 1" (domyślnie).
- Jeśli skasujesz dzwonek, który był przypisany do kategorii książki telefonicznej, zostanie użyte ustawienie dzwonka poszczególnych słuchawek.
- Jeśli skasujesz zdjęcie, które było używane jako tapeta słuchawki, zostanie użyta "Tapeta1".
- Jeśli skasujesz zdjęcie, które było przypisane do elementu książki telefonicznej, kiedy otrzymasz połączenie od tego rozmówcy, nie zostanie wyświetlone żadne zdjęcie.

## Zmiana ustawień dźwięku

#### Ustawienia dzwonków

- 1 Uruchom aplikację i wyświetl ekran [Więcej].
- 2 Stuknij [Ustawienia] → [Ton dzwonka] lub [Dzwonek interkomu].
- **3** Wybierz wymagane ustawienie.
  - [Dzwonek domyślny]: Zostanie użyty domyślny dzwonek aplikacji.
  - [Wybierz muzykę]: Zostanie użyty wybrany tutaj dzwonek.
  - [Cicho] (tylko iPhone/iPad): Nie będzie słychać żadnego dzwonka.

#### Uwaga:

• iPhone/iPad

Pliki muzyczne zapisane w urządzeniu mogą być używane jako dzwonki, natomiast pliki dzwonków zapisane w urządzeniu nie mogą być używane jako dzwonki.

#### Wibracje i dźwięki klawiszy (tylko iPhone/iPad)

- 1 Uruchom aplikację i wyświetl ekran [Więcej].
- 2 Wybierz [Ustawienia].
- 3 W części [Ustawienia dźwięku] przesuń przełączniki wł./wył. w żądane pozycje.
  - [Wibracje]: Smartfon wibruje, kiedy otrzymujesz połączenie.
  - [Dźwięki klawiszy]: Słychać dźwięki klawiszy, kiedy wybierasz numery telefonów.

#### Ustawienia głośności (tylko wersja dla systemu Android)

Jeśli głośność wyjściowa głośnika, słuchawek itp. jest zbyt niska lub zbyt wysoka, możesz użyć tego ustawienia, aby zwiększyć lub zmniejszyć głośność główną aplikacji. Zalecamy korzystanie z tego ustawienia razem ze sterowaniem głośnością smartfona.

Możesz także użyć tego ustawienia do zwiększania lub zmniejszania głośności mikrofonu (tj. głośności Twojego głosu słyszanego przez rozmówcę).

- 1 Uruchom aplikację i wyświetl ekran [Więcej].
- 2 Wybierz [Ustawienia] → [Poziom głośności].
- Dostosuj odpowiednio ustawienia głośności.

#### Uwaga:

 Tego ustawienia nie można zmienić w trakcie połączenia.

## Zmiana ustawień paska stanu i powiadomień

- 1 Uruchom aplikację i wyświetl ekran [Więcej].
- 2 Wybierz [Ustawienia].
- 3 W części [Powiadomienia na pasku stanu] stuknij żądane elementy, aby zaznaczyć lub wyczyścić ich pola wyboru.
  - [Połączenia nieod.]: Określa, czy ikony paska stanu (tylko wersja dla systemu Android) i powiadomienia są wyświetlane w przypadku wystąpienia połączeń nieodebranych.
  - [Automat zgłoszeniowy]: Określa, czy ikony paska stanu (tylko wersja dla systemu Android) i powiadomienia są wyświetlane, kiedy automat zgłoszeniowy zarejestruje nowe wiadomości.
  - [Poczta głosowa]: Określa, czy ikony paska stanu i powiadomienia są wyświetlane, kiedy usługa poczty głosowej dla połączeń stacjonarnych zarejestruje nowe wiadomości.

#### Uwaga:

• iPhone/iPad

Używając funkcji powiadomień aplikacji, zalecamy zachowanie ustawień domyślnych w centrum powiadomień systemu iOS.

- Centrum powiadomień: Włączone
- Pokaż 5 elementów nieprzeczytanych
- Styl sygnalizowania: Banery

## Zmiana ustawień ogólnych

- 1 Uruchom aplikację i wyświetl ekran [Więcej].
- 2 Wybierz [Ustawienia].

- 3 W części [Ogólne] stuknij żądane elementy, aby zaznaczyć lub wyczyścić ich pola wyboru, albo wybrać żądane ustawienia.
  - [Autouruchamianie] (tylko wersja dla systemu Android): Określa, czy aplikacja uruchamia się automatycznie po włączeniu smartfona.
  - [Alarm jakości głosu]: Określa, czy jest słyszany dźwięk powiadomienia, kiedy jakość głosu pogorszy się.
  - [Obsługa połączeń stac.]: Określa, jak są obsługiwane połączenia stacjonarne.
  - [Praca w tle] (tylko iPhone/iPad):
     Określa, czy aplikacja może otrzymywać połączenia, kiedy działa w tle. Należy pamiętać, że włączenie tego ustawienia może wpływać na wydajność akumulatora.

## Rejestrowanie smartfona w dodatkowych bazach

Jeśli aplikacja nie jest zarejestrowana w bazie, użyj procedury opisanej na str. 5.

- 1 Uruchom aplikację i wyświetl ekran [Więcej].
- 2 Wybierz [Ustawienia].
- 3 W części [Rejestracja] stuknij [Zarejestruj w bazie].
- 4 Wybierz nieużywany numer bazy i stuknij **[OK]**.
  - Aplikacja wyszuka bazy połączone z tą samą siecią bezprzewodową, co smartfon. Jeśli nie zostanie znaleziona żadna baza, możesz stuknąć [Szukaj], aby wyszukać ponownie.
- 5 Jeśli zostanie znaleziona tylko jedna baza:

Przejdź do następnego kroku. Jeśli zostanie znalezionych więcej baz:

Wybierz żądaną bazę i stuknij **[OK]**. Po pojawieniu się okna wpisz wymagane informacje i stuknij **[Gotowe]** lub **[OK]**.

- 6 Zaczekaj, aż proces rejestracji zakończy się.
  - Po zakończeniu rejestracji zostanie wyświetlony ekran [Klawiatura] aplikacji.

#### Uwaga:

- Po rejestracji możesz potwierdzić, że aplikacja jest połączona z bazą na podstawie ikony na pasku stanu (tylko wersja dla systemu Android) lub powiadomienia (str. 6).
- W razie potrzeby możesz później zmienić nazwę bazy i słuchawki powiązanych ze smartfonem (str. 19).

## Wybór bazy

Jeśli rejestrujesz smartfon w wielu bazach, to ustawienie określa, z którą bazą smartfon się łączy. Jeśli masz tylko jedną bazę, zazwyczaj nie musisz zmieniać tego ustawienia.

- 1 Uruchom aplikację i wyświetl ekran [Więcej].
- 2 Wybierz [Ustawienia].
- 3 W części [Rejestracja] stuknij [Wybierz bazę].
- 4 Stuknij [Auto] lub żądaną bazę, po czym stuknij [Wybierz].
  - Po wybraniu opcji [Auto], aplikacja automatycznie połączy się z bazą na podstawie nazwy sieci bezprzewodowej (SSID), z którą smartfon jest aktualnie połączony. Kiedy zostanie wybrana określona baza, aplikacja łączy się tylko z tą bazą.
  - Po wybraniu opcji [Auto] możesz sprawdzić, z którą bazą aplikacja jest połączona, stukając [Szczeg.].

#### Uwaga:

- Aby powiązać nazwy dodatkowych sieci bezprzewodowych (SSID) z bazą, użyj procedury opisanej w "Dodawanie punktu dostępu bezprzewodowego" na str. 20.
- Po wybraniu bazy możesz sprawdzić, czy aplikacja jest z nią połączona, sprawdzając ikonę na pasku stanu (tylko wersja dla systemu Android) lub powiadomienie (str. 6).

#### Zmiana informacji o nazwie bazy i słuchawki

- 1 Uruchom aplikację i wyświetl ekran [Więcej].
- 2 Wybierz [Ustawienia].
- 3 W części [Rejestracja] stuknij [Wybierz bazę].

#### Funkcje rejestrowania

- 4 Wybierz żądaną bazę i stuknij [Szczeg.] → [Edycja].
- 5 Edytuj odpowiednio informacje, po czym stuknij [Gotowe] lub [OK].

## Sprawdzanie punktu dostępu bezprzewodowego

- 1 Uruchom aplikację i wyświetl ekran [Więcej].
- 2 Wybierz [Ustawienia].
- 3 W części [Rejestracja] stuknij [Bezprzewodowy AP].
  - Zostanie wyświetlona lista zarejestrowanych baz i nazwa sieci bezprzewodowej (SSID) powiązanej z każdą bazą.

#### Dodawanie punktu dostępu bezprzewodowego

Jeśli rozszerzasz sieć bezprzewodową, dodając punkt dostępu bezprzewodowego, który wykorzystuje inną nazwę SSID, niż router bezprzewodowy, użyj tej procedury, aby dodać punkt dostępu bezprzewodowego do ustawień aplikacji. Dzięki temu smartfon połączy się z bazą, kiedy zostanie połączony z nowym punktem dostępowym.

#### Uwaga:

- W aplikacji można zapisać 10 punktów dostępu bezprzewodowego.
- Ta procedura nie jest wymagana, jeśli punkt dostępu bezprzewodowego używa tej samej nazwy SSID, co router bezprzewodowy.
- 1 Upewnij się, że smartfon jest połączony z nowym punktem dostępowym.
- 2 Uruchom aplikację i wyświetl ekran [Więcej].
- 3 Wybierz [Ustawienia].

- 4 W części [Rejestracja] stuknij [Bezprzewodowy AP] → [Dod. do listy].
- 5 Wybierz bazę, którą chcesz powiązać z nowym punktem dostępowym i stuknij [Wybierz].

#### Usuwanie punktu dostępu bezprzewodowego

Użyj tej procedury tylko, jeśli chcesz usunąć niepotrzebne punkty dostępu bezprzewodowego.

#### Uwaga:

- Nie można usunąć punktu dostępu bezprzewodowego, jeśli smartfon jest z nim akurat połączony.
- 1 Uruchom aplikację i wyświetl ekran [Więcej].
- 2 Wybierz [Ustawienia].
- W części [Rejestracja] stuknij [Bezprzewodowy AP].
- 4 Wybierz punkt dostępu bezprzewodowego, który chcesz usunąć, po czym wybierz [Usuń].

# Wyrejestrowywanie smartfona

Użyj tej procedury, aby usunąć rejestrację smartfona z żądanej bazy.

- 1 Uruchom aplikację i wyświetl ekran [Więcej].
- 2 Wybierz [Ustawienia].
- 3 W części [Rejestracja] stuknij [Wyrejestrowanie].
- 4 Stuknij bazę, z której chcesz wyrejestrować smartfon, po czym stuknij [OK] → [OK].
  - Jeśli smartfon nie jest zarejestrowany w żadnej innej bazie, pojawi się monit, aby zarejestrować go ponownie. Opis rejestracji zawiera

"Rejestrowanie smartfona w bazie" na str. 5.

## Rozwiązywanie problemów

W razie jakichkolwiek problemów z działaniem aplikacji najpierw należy sprawdzić poniższe sugestie.

- Czy baza i router bezprzewodowy są włączone i działają prawidłowo?
  - → W razie potrzeby sprawdź informacje dotyczące rozwiązywania problemów w instrukcji obsługi dostarczonej z routerem bezprzewodowym. Upewnij się, że wszystkie kable są sprawne i prawidłowo podłączone.
- Czy zostało skonfigurowane połączenie bazy z routerem bezprzewodowym?
   → Wymagane informacje zawiera Instrukcja instalacji Smartphone Connect lub znajdują się
   one w Instrukcji obsługi dostarczonej z systemem telefonicznym.
- Czy funkcja Wi-Fi w smartfonie jest włączona?
  - W razie potrzeby sprawdź informacje dotyczące rozwiązywania problemów w instrukcji obsługi dostarczonej ze smartfonem.
- Czy smartfon znajduje się w zasięgu routera bezprzewodowego, z którym jest połączona baza?
  - → W większości przypadków smartfon nie będzie mógł komunikować się z bazą, jeśli nie zostaną połączone z tym samym routerem bezprzewodowym.
  - $\rightarrow$  Smartfon nie może komunikować się z bazą, kiedy jesteś poza domem.
- Czy występują problemy z jakością sygnału routera bezprzewodowego?
   → Patrz "Jakość sygnału routera bezprzewodowego" na str. 26.

## Komunikaty o błędach

#### Ogólne użytkowanie

| Komunikat na wyświet-<br>laczu                                | Przyczyny i/lub metody ich rozwiązywania                                                                                                    |
|---------------------------------------------------------------|----------------------------------------------------------------------------------------------------|
| Noe można zestawić połą-<br>czenia z siecią<br>E1-01<br>E1-02 | <ul> <li>Funkcja Wi-Fi w smartfonie jest wyłączona.         <ul> <li>→ Włącz ją.</li> </ul> </li> <li>Smartfon nie może połączyć się z routerem bezprzewodowym.         <ul> <li>→ Upewnij się, że router bezprzewodowy jest włączony i działa.</li> </ul> </li> </ul> |
| Poza zasięgiem<br>E1-04                                       | <ul> <li>Smartfon nie może połączyć się z bazą.</li> <li>→ Upewnij się, że baza i router bezprzewodowy są włączone i działają.</li> </ul>                                                                                                    |

| Komunikat na wyświet-<br>laczu                                                                      | Przyczyny i/lub metody ich rozwiązywania                                                                                                    |
|----------------------------------------------------------------------------------------------------|----------------------------------------------------------------------------------------------------|
| Aplikacja nie mogła się<br>uruchomić.<br>E1-05                                                      | <ul> <li>Inna aplikacja działająca w telefonie uniemożliwia uruchomienie tej aplikacji.</li> <li>→ iPhone/iPad</li> <li>Stuknij dwukrotnie przycisk ekranu głównego i wymuś zamknięcie tej aplikacji. Zakończ działanie innych aplikacji i spróbuj uruchomić tę aplikację później.</li> <li>→ Android</li> <li>Stuknij [OK], aby zamknąć tę aplikację. Zakończ działanie innych aplikacji i spróbuj uruchomić tę aplikację.</li> </ul>                                                   |
| W bazie zarejestrowano<br>już maksymalną liczbę te-<br>lefonów komórkowych.<br>E2-01                | <ul> <li>W bazie są już zarejestrowane 4 smartfony.</li> <li>→ Użyj słuchawki, aby wyrejestrować z bazy wszystkie nie-<br/>używane smartfony.</li> </ul>                                                                                                    |
| Baza odrzuciła to połącze-<br>nie.<br>E2-02<br>E2-03                                                | <ul> <li>Wystąpił problem z danymi rejestracji zapisanymi w bazie.</li> <li>→ Wyrejestruj smartfon (str. 20) i zarejestruj go ponownie.</li> </ul>                                                                                                    |
| Baza nie odpowiedziała.<br>Użyj innej słuchawki, aby<br>anulować rejestrację pó-<br>źniej.<br>E2-04 | <ul> <li>Wystąpił problem podczas wyrejestrowywania smartfona.<br/>→ Użyj słuchawki, aby wyrejestrować smartfon z bazy.</li> </ul>                                                                                                    |
| Baza nie odpowiada.<br>E3-01                                                                        | <ul> <li>Wystąpił błąd w komunikacji.         <ul> <li>→ Upewnij się, że baza i router bezprzewodowy są włączone i działają, wyłącz i ponownie włącz funkcję Wi-Fi w smartfonie i spróbuj ponownie.</li> </ul> </li> <li>Zapisane w smartfonie ustawienie adresu IP bazy jest nieprawidłowe.         <ul> <li>→ Sprawdź adres IP bazy, po czym edytuj dane bazy zapisane w smartfonie (str. 19) i ręcznie zmień ustawienie adresu IP na zgodne z adresem IP bazy.</li> </ul> </li> </ul> |
| Nie wybrano bazy.<br>E4-01<br>E4-02                                                                 | <ul> <li>Smartfon jeszcze nigdy nie połączył się z bazą, kiedy był połączony z tą siecią bezprzewodową.</li> <li>→ Użyj procedury opisanej w "Dodawanie punktu dostępu bezprzewodowego", aby dodać SSID (nazwę sieci bezprzewodowej) do listy SSID powiązanych z bazą (str. 20).</li> </ul>                                                                                                    |
| Tabela punktów dostępu<br>bezprzewodowego jest<br>pełna.<br>E4-03                                   | <ul> <li>Aplikacja nie może zapisać żadnych dodatkowych ustawień punktów dostępu bezprzewodowego.</li> <li>→ Usuń niepotrzebne punkty dostępu bezprzewodowego (str. 20) i ponownie zarejestruj smartfon w bazie.</li> </ul>                                                                                                    |

#### Kopiowanie danych do innych urządzeń

| Komunikat na wyświet-<br>laczu                           | Przyczyny i/lub metody ich rozwiązywania                                                                                                    |
|----------------------------------------------------------|----------------------------------------------------------------------------------------------------|
| Nie można wysyłać<br>dzwonków fabrycznych.<br>E5-01      | <ul> <li>Usiłowano skopiować dzwonek fabryczny do słuchawki.</li> <li>→ Możesz kopiować tylko dzwonki zapisane na karcie SD<br/>lub w dostępnej dla użytkownika pamięci wewnętrznej<br/>smartfona.</li> </ul>                                                                                                    |
| Nie znaleziono pliku na<br>karcie SD.<br>E5-03           | <ul> <li>Aplikacja nie mogła znaleźć bieżącego dzwonka.</li> <li>→ Skonfiguruj smartfon, aby używał dzwonka, który jest pli-<br/>kiem MP3 zapisanym na karcie SD lub w dostępnej dla<br/>użytkownika pamięci wewnętrznej smartfona.</li> </ul>                                                                                                    |
| Brak odpowiedzi<br>E5-04                                 | <ul> <li>Baza lub słuchawka nie odpowiada.</li> <li>→ Upewnij się, że każde urządzenie jest włączone i działa.</li> <li>→ Upewnij się, że słuchawka DECT jest w zasięgu bazy.</li> </ul>                                                                                                    |
| Pamięć pełna<br>E5-05                                    | <ul> <li>Pamięć bazy lub słuchawki jest pełna.</li> <li>→ Usuń niepotrzebne dane i spróbuj ponownie. Pamiętaj, że jeśli wpis książki telefonicznej zostanie skasowany z książ-ki telefonicznej bazy, jego zdjęcie nie zostanie skasowane. Możesz skasować je ręcznie (str. 16).</li> </ul>                                                                                                    |
| Błąd komunikacji<br>E5-06                                | <ul> <li>Komunikacja bezprzewodowa między urządzeniami jest złej jakości.         <ul> <li>→ Upewnij się, że odpowiednie urządzenia (smartfon, router bezprzewodowy, baza, słuchawka itp.) są w swoim wzajemnym zasięgu, a żadne obiekty nie blokują komunikacji bezprzewodowej.</li> </ul> </li> <li>Baza nie jest zasilana.         <ul> <li>→ Upewnij się, że baza jest podłączona i zasilana.</li> </ul> </li> <li>Matroid</li> <li>Usiłowano skopiować dzwonek, który był zbyt krótki.         <ul> <li>→ Wybierz dzwonek, który trwa ponad 2 sekundy.</li> <li>Usiłowano skopiować plik dzwonka, który był zbyt duży.             <ul> <li>→ Wybierz mniejszy plik dzwonka.</li> </ul> </li> </ul></li></ul> |
| Zajęty<br>E5-07                                          | <ul> <li>Otrzymano połączenie w trakcie kopiowania danych lub wy-<br/>brano urządzenie, które uczestniczy w połączeniu.</li> <li>→ Poczekaj chwilę i spróbuj ponownie.</li> </ul>                                                                                                    |
| Pamięć pełna<br>Transfer został anulowa-<br>ny.<br>E5-08 | <ul> <li>Karta SD lub dostępna dla użytkownika pamięć wewnętrzna<br/>smartfona jest pełna.</li> <li>→ Usuń niepotrzebne dane i spróbuj ponownie.</li> </ul>                                                                                                    |

## Rozwiązywanie problemów

Dodatkowe informacje na temat rozwiązywania problemów znajdziesz w Instrukcji obsługi dostarczonej z systemem telefonicznym.

#### Ogólne użytkowanie

| Problem                                                                                                    | Przyczyny i/lub metody ich rozwiązywania                                                                                                    |
|----------------------------------------------------------------------------------------------------|----------------------------------------------------------------------------------------------------|
| Nie można wykonywać<br>ani odbierać połączeń sta-<br>cjonarnych, nie można<br>używać większości funkcji<br>aplikacji | <ul> <li>Funkcja Wi-Fi w smartfonie jest wyłączona.</li> <li>→ Upewnij się, że funkcja Wi-Fi w smartfonie jest włączona i że smartfon jest połączony z tą samą siecią bezprzewodową, co baza.</li> <li>→ Android Jeśli funkcja uśpienia Wi-Fi w smartfonie została tak skonfigurowana, aby wstrzymywać (usypiać) połączenie Wi-Fi w celu oszczędzania energii, wyłącz funkcję uśpienia.</li> <li>Dodano nowy router bezprzewodowy (lub punkt dostępu bezprzewodowego) do sieci. Nazwa SSID (nazwa sieci bezprzewodowego) przpisana do nowego urządzenia różni się od nazwy SSID routera bezprzewodowego, z którym jest połączona baza.</li> <li>→ Dodaj nowy punkt dostępu bezprzewodowego (str. 20).</li> <li>Zmieniono nazwę SSID (nazwę sieci bezprzewodowej) lub hasło przypisane do routera bezprzewodowego, w związku z czym baza nie może połączyć się z routerem bezprzewodowym.</li> <li>→ Sprawdź wymagane informacje w Instrukcji obsługi dostarczonej z systemem telefonicznym i skonfiguruj bazę, aby połączyła się z routerem bezprzewodowego jest włączona.</li> <li>→ Jeśli funkcja izolacji klienta routera bezprzewodowego jest włączona.</li> <li>→ Jeśli funkcja izolacji klienta routera bezprzewodowego jest włączona.</li> <li>→ Jeśli funkcja izolacji klienta routera bezprzewodowego (funkcja, która uniemożliwia wzajemną komunikację urządzeń bezprzewodowych połączonych z tym samym routerem bezprzewodowych połączonych z tym samym routerem bezprzewodowych połączonych z tym samym routerem bezprzewodowych połączonych z tym samym routerem bezprzewodowych połączonych z tym samym routerem bezprzewodowych połączonych z tym samym routerem bezprzewodowych połączonych z tym samym routerem bezprzewodowych połączonych z tym samym routerem bezprzewodowych połączonych z tym samym routerem bezprzewodowych połączonych z tym samym routerem bezprzewodowych połączonych z tym samym routerem bezprzewodowych połączonych z tym samym routerem bezprzewodowych połączonych z tym samym routerem bezprzewodowych połączonych z tym samym routerem bezprzewodowych połączonych z tym sam</li></ul> |
| Po stuknięciu <b>[Stacjonar-<br/>ny]</b> w celu wykonania po-<br>łączenia stacjonarnego<br>słychać sygnał zajętości  | <ul> <li>Baza jest zajęta. Poczekaj chwilę i spróbuj ponownie.</li> </ul>                                                                                                    |

#### Informacje dodatkowe

| Problem                                                                | Przyczyny i/lub metody ich rozwiązywania                                                                                                    |
|------------------------------------------------------------------------|----------------------------------------------------------------------------------------------------|
| Smartfon nie dzwoni, kie-<br>dy zostanie naciśnięty<br>[••))] na bazie | <ul> <li>Jest to normalne. Kiedy naciśniesz [•)) na bazie, słuchawki<br/>zarejestrowane w bazie będą dzwonić, ale smartfony nie.</li> </ul> |

#### Jakość sygnału routera bezprzewodowego

| Problem                                             | Przyczyny i/lub metody ich rozwiązywania                                                                                                    |
|-----------------------------------------------------|----------------------------------------------------------------------------------------------------|
| Dźwięk słabnie i narasta podczas prowadzenia po-    | <ul> <li>Przyczyną tych i innych problemów może być problem z ja-<br/>kością sygnału routera bezprzewodowego.</li> </ul>                        |
| łączeń stacjonarnych                                | → Sprawdź wymagane informacje w instrukcji obsługi dostar-<br>czonej z routerem bezprzewodowym i zmień jego ustawie-                            |
| Podczas prowadzenia po-                             | nie kanału.                                                                                                    |
| łączen stacjonarnych sły-<br>chać szumy             | → Jesii problem występuje nadal, sprawdz ponizsze rozwią-<br>zania.                                                                             |
|                                                     | <ul> <li>Kuchenka mikrofalowa lub inne urządzenie generujące pro-</li> </ul>                                                                    |
| Połączenie Wi-Fi smartfo-<br>na jest przerywane     | mieniowanie elektryczne zakłóca sygnały z routera bezprze-<br>wodowego.                                                                         |
|                                                     | → Zmień lokalizację routera bezprzewodowego, smartfona                                                                                          |
| Kopiowanie danych ze                                | lub urządzenia powodującego zakłócenia.                                                                                                    |
| smartfona do bazy lub in-<br>nych słuchawek zajmuje | → Nie używaj urządzenia powodującego zakłócenia, kiedy<br>używasz aplikacji.                                                                    |
| dużo czasu                                          | <ul> <li>Kilka innych urządzeń (komputery, smartfony, tablety itp.) ko-<br/>rzysta z sieci bezprzewodowej w tym samym czasie.</li> </ul>        |
| Nie można zestawić połą-                            | → Poczekaj chwilę i spróbuj ponownie.                                                                                                    |
| czenia z automatem zgło-<br>szeniowym (tylko model  | <ul> <li>W pobliżu znajduje się wiele innych sieci bezprzewodowych.</li> <li>→ Zmień lokalizację routera bezprzewodowego.</li> </ul>            |
| KX-PRW120)                                          | <ul> <li>Obiekty, takie jak ściany, podłogi, sufity, meble itp., blokują,<br/>odbijaja lub pochłaniaja svonały sieci bezprzewodowej.</li> </ul> |
|                                                     | → Zmień lokalizację routera bezprzewodowego lub smartfo-<br>na                                                                                  |
|                                                     | → Przesuń obiekty, które mogą powodować pogorszenie syg-<br>nału.                                                                               |

Informacje na temat oddziału sprzedaży oraz obsługi klienta zawiera instrukcja obsługi bazy.

Panasonic Corporation 1006, Oaza Kadoma, Kadoma-shi, Osaka 571-8501, Japan http://www.panasonic.com

© Panasonic Corporation 2013

#### PNQP1019WA CC1013MG3051